## MANUAL DE ACCESO VIRTUAL PARA LA ENTREVISTA

# CAS N° 01-2022 – MUNICIPALIDAD DISTRITAL DE MIRAFLORES

1. SIGUE EL EJEMPLO EN LA POSTULACION (ASISTENTE ADMINISTRATIVO – GERENCIA MUNICIPAL), HACER CLIC EN SALA VIRTUAL 8.00 AM.

| C https://www.munimin                         | raflores-arequipa.gob.pe/cas/                       |                                                | ☆                         |  |  |  |
|-----------------------------------------------|-----------------------------------------------------|------------------------------------------------|---------------------------|--|--|--|
| Municipalitate de<br>Miraflores               | MUNICIPIO 4 TRÂMITES 4<br>INFORMACIÓN MUNICIPALIDAD | SERVICIOS I NOTICIAS<br>MUNICIPALES MIRAFLORES | PORTAL DE TRANSPARENCIA Q |  |  |  |
| NUESTRO DISTRITO SÍMBOLOS                     | OBRAS EVENTOS                                       |                                                | <b>F</b> Q                |  |  |  |
|                                               | RESULTADOS PAR                                      | A LA ETAPA DE ENTREVISTA                       |                           |  |  |  |
| Se les in                                     | nforma a los postulantes estar er                   | n su respectiva sala de entrevista             | a la hora indicada.       |  |  |  |
|                                               | INRESAR AQUI IIMPORTANTE <sub>i</sub>               |                                                |                           |  |  |  |
| (                                             | INDICACIONES PARA EL CORREI                         | CTO ACCESO A SU ENTREVISTA I                   | PERSONAL)                 |  |  |  |
| ASISTENTE ADMINISTRATIVO - GERENCIA MUNICIPAL |                                                     |                                                |                           |  |  |  |
|                                               | (SALA V                                             | IRTUAL 08:00 AM )                              |                           |  |  |  |

2. PASO N°1: HACER CLIC EN ACEPTAR INVITACIÓN.

| ÷ | $\rightarrow$ | G | https://discord.com/invite/Huhbbj |                                                                | ☆ | <u>+</u> | 0 |
|---|---------------|---|-----------------------------------|----------------------------------------------------------------|---|----------|---|
|   |               |   |                                   |                                                                |   |          |   |
|   |               |   |                                   | munimiraflores te ha invitado a unirte munimiraflores's server |   |          |   |
|   |               | _ |                                   | • Ten línea • 6 miembros                                       |   |          |   |
|   |               |   |                                   |                                                                |   | _        |   |
|   |               |   |                                   |                                                                |   |          |   |
|   |               |   |                                   |                                                                |   |          |   |
|   |               |   |                                   |                                                                |   |          |   |
|   |               |   |                                   |                                                                |   |          |   |
|   |               |   |                                   |                                                                |   |          |   |

#### 3. PASO N°2: HACER CLIC EN INSTALAR.

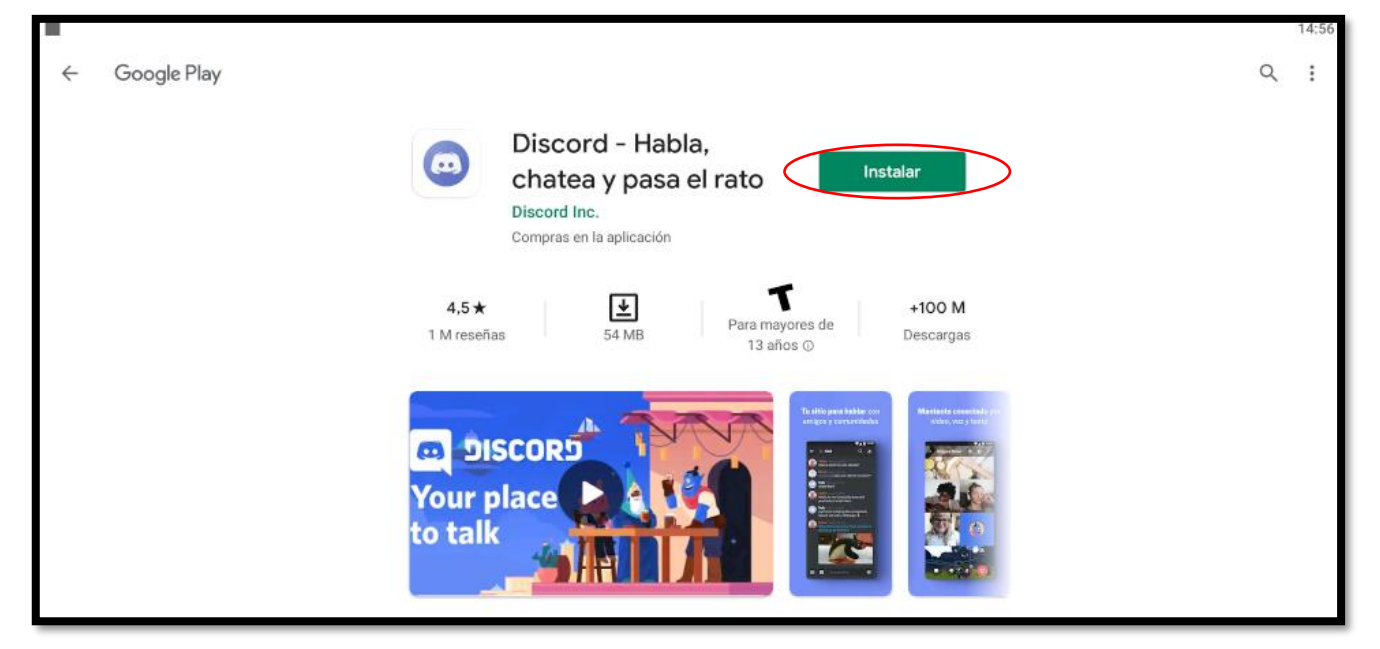

4. PASO N°3: HAGA CLIC EN REGISTRARSE

|                                                                   |                                                                                                    | 14:59 |
|-------------------------------------------------------------------|----------------------------------------------------------------------------------------------------|-------|
|                                                                   | DISCORD                                                                                                    |       |
|                                                                   | <b>Te damos la bienvenida a Discord</b><br>Únete a más de 100 millones de personas que utilizan Discord para hablar con comunidades y amigos. |       |
| munimiraflores te na invitado a unirte<br>munimiraflores's server |                                                                                                    | 6     |
|                                                                   | Registrarse                                                                                                    | 550   |
|                                                                   | Iniciar sesión                                                                                                    |       |

5. PASO N°4: LLENE SUS DATOS DE USUARIO (NOMBRE DEL POSTULANTE), SU CORREO ELECTRONICO Y CREE SU CONTRASEÑA PARA FUTUROS ACCESOS AL DISCORD, SEGUIDAMENTE HAGA CLIC EN CREAR UNA CUENTA.

|                                                    |                                    |                |                  |   |  | 15:03 |
|----------------------------------------------------|------------------------------------|----------------|------------------|---|--|-------|
|                                                    |                                    |                | Registrarse      |   |  |       |
| Nombre de usuario<br>JOSE MANUEL <u>PONCE</u> DIAZ |                                    |                |                  |   |  | •     |
| INFORMACIÓN DE CUENTA                              |                                    |                |                  |   |  | _     |
| Correo electrónico<br>munitrabajo2020@gmail.com    |                                    |                |                  |   |  |       |
| Contraseña                                         |                                    |                |                  |   |  | 0     |
| Al registrarte, aceptas las Condiciones del S      | iervicio y la Política de Privació | ad de Discord. |                  |   |  |       |
|                                                    |                                    | <              | Crear una cuenta | > |  |       |
|                                                    |                                    |                |                  |   |  |       |

6. PASO N°5: UNA VES CREADO LA CUENTA HACER CLIC EN ACEPTAR INVITACIÓN

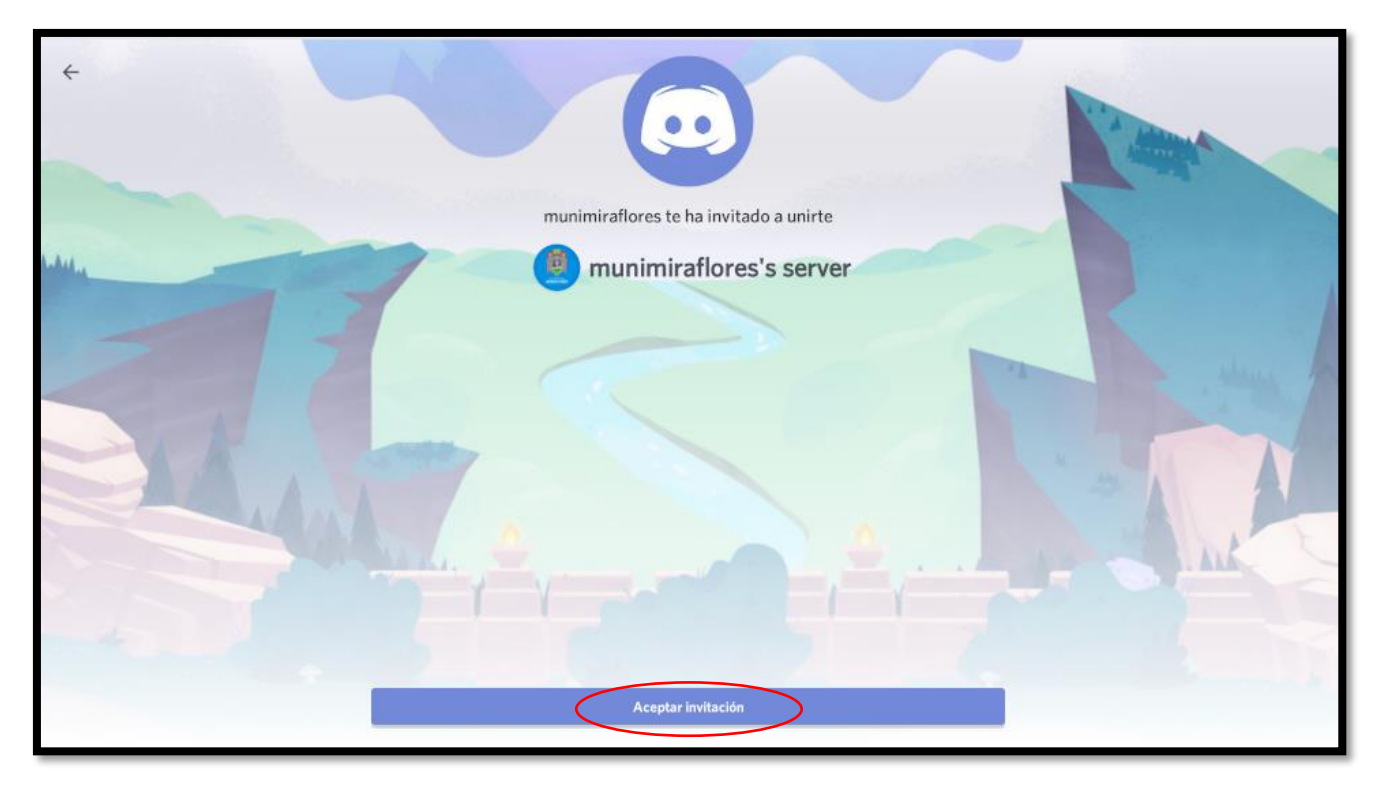

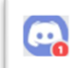

### (IMPORTANTE LA LLAMADA EN LOS DISPOSITIVOS MOVILES NO TENDRA SONIDO, DEBERA ESTAR ATENTO AL ICONO Y AL MENSAJE DE ALERTA MARCADO EN LA PARTE SUPERIOR IZQUIERDA)

|   |                         |            |                                              |                    |                       |                    | 15:19                                       |
|---|-------------------------|------------|----------------------------------------------|--------------------|-----------------------|--------------------|---------------------------------------------|
|   | munimiraflores's server | ·0         | # convocatoria-ca                            | s-02-2020          |                       |                    |                                             |
|   | Invitar usuarios        |            |                                              |                    |                       |                    |                                             |
|   | ~ TEXT CHANNELS         |            |                                              |                    |                       |                    |                                             |
| + | #                       |            |                                              |                    |                       |                    |                                             |
|   | VOICE CHANNELS          |            |                                              |                    |                       |                    |                                             |
|   | General                 |            |                                              |                    |                       |                    |                                             |
|   |                         | Ted        | lamos la bienven                             | ida a munir        | niraflores's se       | erver.             |                                             |
|   |                         | Este e     | s el comienzo de este ser                    | vidor. iAquí tiene | es algunos consejos p | ara saber por dónd | e empezar! Si deseas obtener más informació |
|   |                         |            | Invitar a tus amigos                         |                    |                       |                    |                                             |
|   |                         |            |                                              |                    |                       |                    | 10 ago. 2020                                |
|   |                         | •          | munimiraflores 10 ago. 13:0<br>Hola          | 9                  |                       |                    |                                             |
|   |                         |            |                                              |                    |                       |                    | 21 ago. 2020                                |
|   |                         | •          | Fernando Acosta Hoy 11:13<br>@munimiraflores |                    |                       |                    |                                             |
|   |                         | <b>6</b> 0 | <u>``</u>                                    | Q                  | 0                     | •                  |                                             |

8. PASO N°7: HACER CLIC EN UNIRSE Y/O JOIN.

|                                                                               |    | 15:22    |
|-------------------------------------------------------------------------------|----|----------|
| nunimiraflores 📮                                                              | J. |          |
|                                                                               |    |          |
| MUNIMIRAFLORES                                                                |    |          |
| Este es el comienzo de tu historial de mensajes directos con @munimiraflores. |    |          |
| 21 ago. 2020<br><b>*</b> munimiraflores ha iniciado una llamada.<br>Hoy 15:19 |    |          |
| D Enviar mensaje a @munimiraflores                                            |    | Θ        |
| Llamada en curso — 1 conectado(s)                                             | (  | UNIRSE ^ |

9. PASO N°8: PERMITIR ACCESO AL MICROFONO

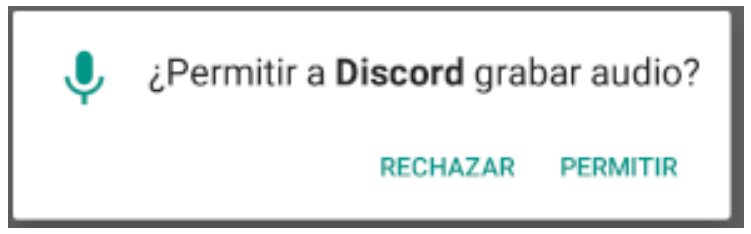

**10. PASO N°9: HAGA CLIC EN LA CAMARA HASTA QUE ESTE DE COLOR BLANCO Y HAGA CLIC EN PERMITIR.** 

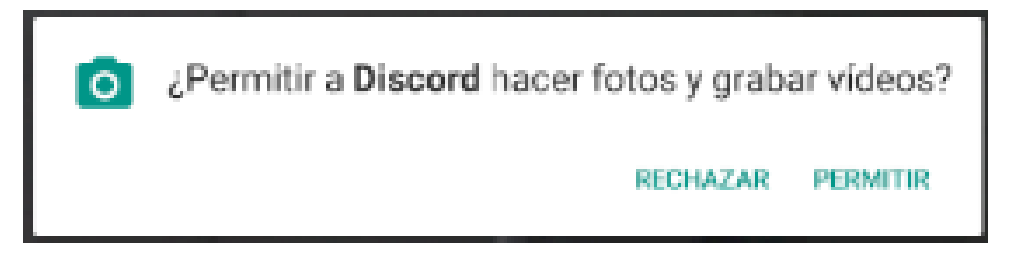

11. PASO N°10: VERIFIQUE QUE LOS SIGUIENTES ICONOS ESTEN EN ORDEN DE COLOR.

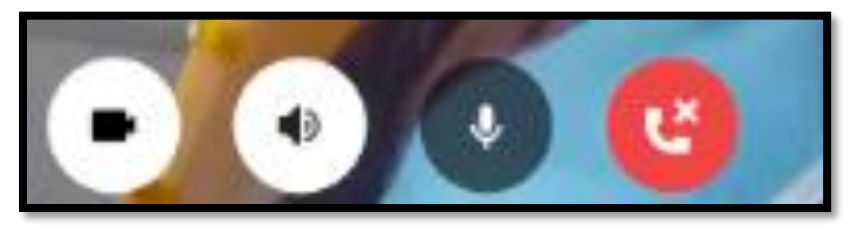

12. UNA VEZ TERMINADO LA CONFIGURACION YA ESTARA EN SU ENTREVISTA VIRTUAL

#### *iIMPORTANTE*

PARA ACCEDER A LA ENTREVISTA Y SEGUIR LOS PASOS DE ACCESO DEBERA CONECTARSE DESDE UNA PC CON CAMARA WEB O EQUIPO CELULAR MOVIL ANDROID CON CONEXIÓN A INTERNET